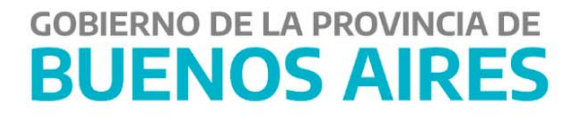

# Generación de Certificado de Liquidación Provisoria MANUAL DE USUARIO -Aplicativo CLP

| Contenido                                                 |   |
|-----------------------------------------------------------|---|
| Introducción                                              | 2 |
| Generación de Certificado de Liquidación Provisoria (CLP) | 2 |
| Iniciar una Solicitud de CLP                              | 4 |
| Anular una Solicitud de CLP                               | 7 |
| Buscar Certificado de Liquidación Provisoria              | 8 |

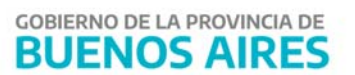

### Introducción

Condición necesaria para poder generar una solicitud de Certificado de Liquidación Provisoria (CLP):

- Ser acreedor o contratista del Estado.
- Se pueden incluir en una solicitud únicamente órdenes de pago (OP) presupuestarias, es decir, tipo C 41, circuito Tesorería.
- Las OP con su expediente deben encontrarse en Tesorería General de la Provincia de Buenos Aires.
- No se podrán incluir en una solicitud órdenes de pago cuya orden de compra o factura se encuentren cedidas

## Generación de Certificado de Liquidación Provisoria (CLP)

1) I**ngresar al Portal de Servicios de la Tesorería General** para generar una solicitud de Certificado de Liquidación Provisoria (CLP):

- En caso de poseer usuario, ingresar <u>https://sigafpba.tesoreria.gba.gov.ar/portal/Account/Login</u> con el usuario y contraseña.
- En caso de no poseer usuario ingresar a <u>https://www.tesoreria.gba.gov.ar/</u> →sección "Proveedores y Contratistas"→Autoregistro y crear un usuario según los pasos indicados en la página.

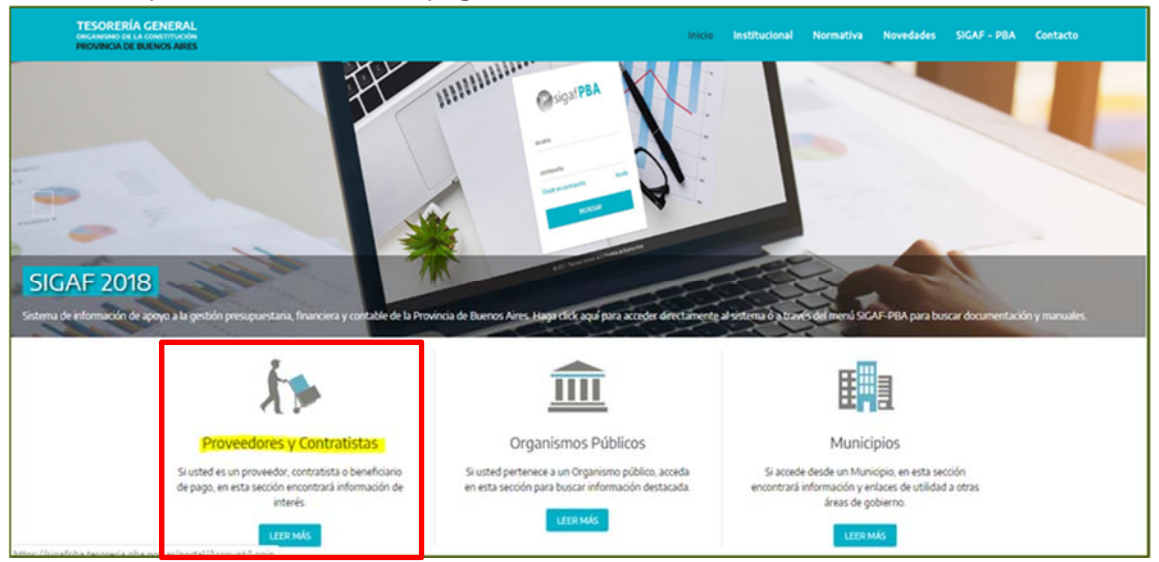

2) Una vez que se obtiene el usuario y contraseña, ingresar al portal desde el siguiente link: <u>https://sigafpba.tesoreria.gba.gov.ar/portal/Account/Login</u>o desde la página oficial de la Tesorería como se explica a continuación:

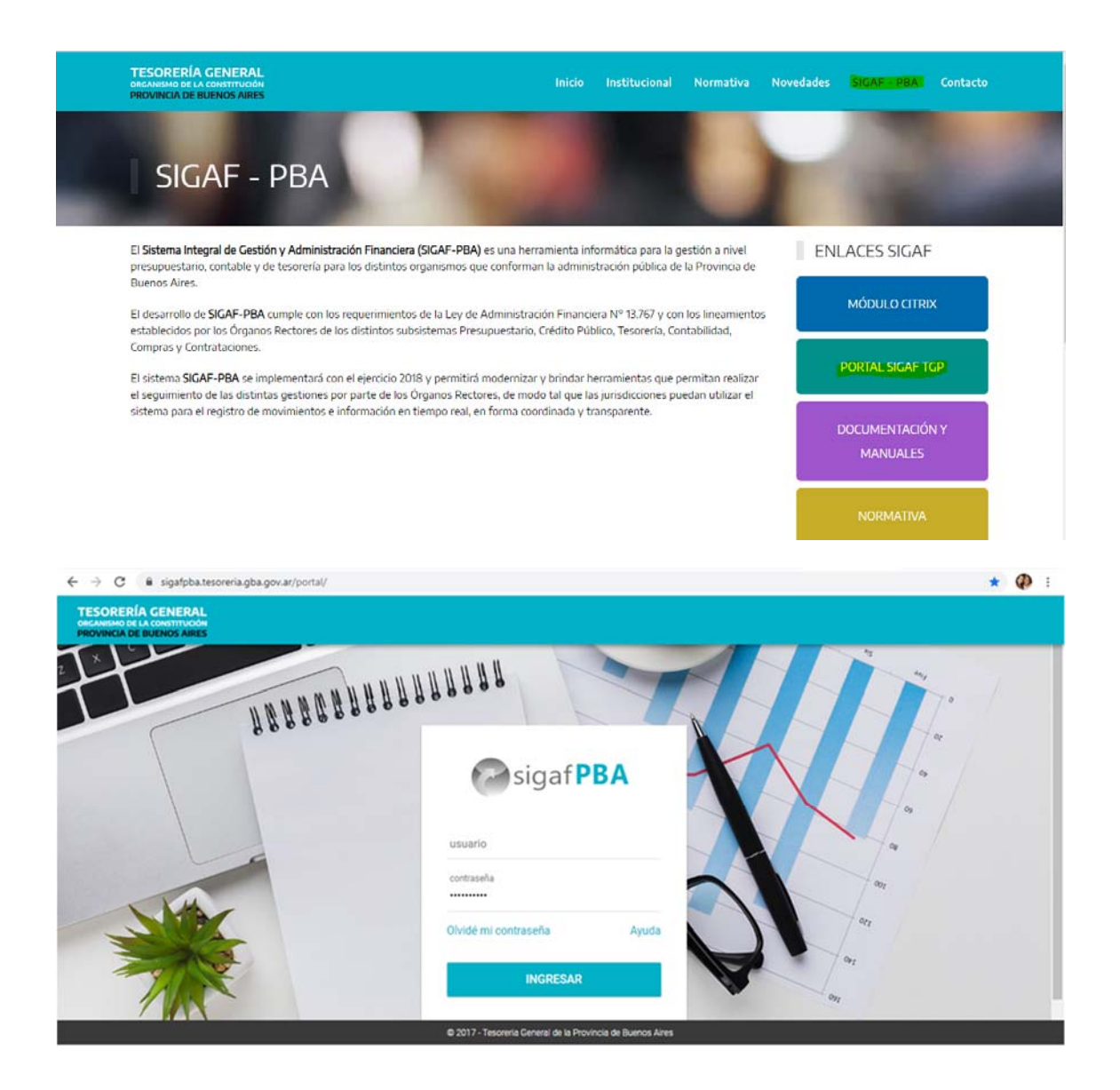

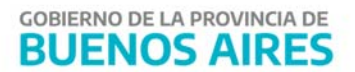

3) Ingresar al aplicativo CLP - "Certificado de Liquidación Provisoria":

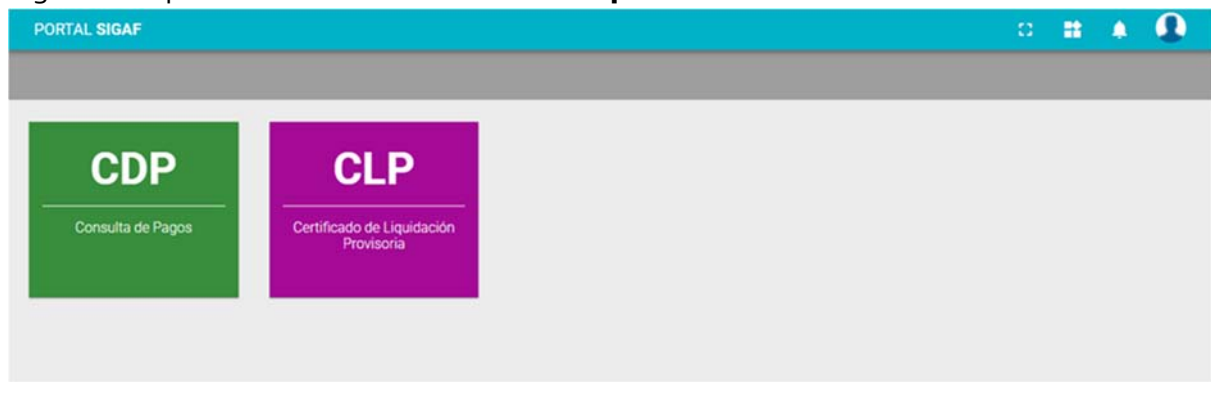

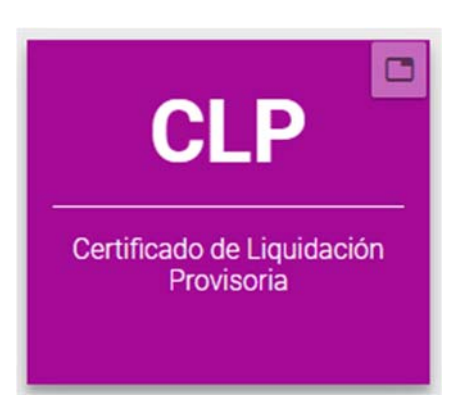

#### Iniciar una Solicitud de CLP

1. Ingresar al ítem de menú "Ingresar Cert. Liq. Provisoria"

| sigaf <b>PBA</b> <sup>web</sup>                                | PREPROCG | 0 | ** | • |
|----------------------------------------------------------------|----------|---|----|---|
| Buscar Cert. Liq. Provisoria<br>Ingresar Cert. Liq. Provisoria |          |   |    |   |

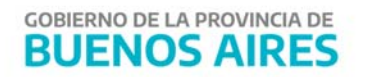

| ica of DR Aweb                                                 | I← CLP TGP                                                                                          |                                                         |                                                                          |                                                    |            | PREPRO                               | DCG                                             | 0                                        |                                  |   |
|----------------------------------------------------------------|----------------------------------------------------------------------------------------------------|---------------------------------------------------------|--------------------------------------------------------------------------|----------------------------------------------------|------------|--------------------------------------|-------------------------------------------------|------------------------------------------|----------------------------------|---|
| sigal <b>PBA</b>                                               | Ingresar Solicit                                                                                    | ud de Certifica                                         | do de Liqu                                                               | dación Provisoria                                  | 1          |                                      |                                                 |                                          |                                  |   |
| Buscar Cert. Liq. Provisoria<br>Ingresar Cert. Liq. Provisoria | Nito Ente<br>XXXX                                                                                   | CUIT - CUIL                                             | (-X X                                                                    | enominación<br>XXXXXXX                             |            |                                      |                                                 |                                          |                                  |   |
|                                                                |                                                                                                    |                                                         |                                                                          |                                                    |            |                                      |                                                 |                                          |                                  |   |
|                                                                |                                                                                                    |                                                         |                                                                          |                                                    |            |                                      |                                                 |                                          |                                  |   |
|                                                                |                                                                                                    |                                                         |                                                                          |                                                    |            |                                      |                                                 |                                          |                                  |   |
|                                                                |                                                                                                    |                                                         |                                                                          |                                                    |            |                                      |                                                 |                                          |                                  | ÷ |
|                                                                | Mostrar 25 – M                                                                                      | rgistros                                                | Buscar:                                                                  |                                                    |            | сорыя                                | DOL                                             | P\$P                                     |                                  | + |
|                                                                | Mostrar 25 v re<br>Formulario A                                                                     | rgistros<br>Factura (P                                  | Buscar:<br>Importe OP I*                                                 | Importe Retenciones (?"                            | Importe Of | COPUAR<br>TOS Descuent               | EXCEL<br>IDS IP                                 | Por<br>Importe U                         | j m                              |   |
|                                                                | Mostrar 25 - re<br>Formulario                                                                       | rgistros<br>Factura P*<br>B-0005-0000094                | Buscar:<br>Importe OP IP*<br>\$ 46.780,67                                | Importe Retenciones I <sup>or</sup><br>\$ 5.692,42 | Importe Of | COMMA<br>tros Descuent               | EXCEL<br>tos 2"<br>\$ 0,00                      | Por<br>Importe U<br>\$4                  | quido 2 <sup>4</sup><br>3 068,23 |   |
|                                                                | Mostrar 25 - re<br>Formulario                                                                       | Factura P*<br>8-0005-0000094<br>8-0005-0000093          | Buscar:<br>importe OP IP<br>\$48,780,67<br>\$65,961,62                   | Importe Retenciones IP*                            | Importe Ot | Conua<br>tros Descuent<br>S          | EXCEL<br>105 P*<br>1 0,00                       | Importe U<br>\$4<br>\$5                  | quido 7<br>3.068,25<br>8.264,33  |   |
|                                                                | Mostrar 25 – m<br>Formulario –<br>C41 - 575076 - 2019<br>C41 - 561826 - 2019<br>C41 - 517796 - 2019 | Factura P* B-0005-0000094 B-0005-0000093 B-0005-0000086 | Buscar:<br>Importe OP JP<br>\$48,780,67<br>\$65,961,62<br>\$3,260,701,88 | Importe Retenciones IP                             | Importe Of | COPUA<br>ros Descuent<br>S<br>S<br>S | EXCEL<br>105 P <sup>*</sup><br>1 0,00<br>2 0,00 | Ppr<br>Importe U<br>\$4<br>\$5<br>\$2,79 | quido 7<br>3 088,21<br>8 264,32  |   |

2. Seleccionar las OPs que desee incluir en el CLP, tildando las casillas de selección que correspondan.

3. Una vez seleccionadas, como se muestra en la siguiente pantalla, presionar el botón "Generar solicitud".

| sigafDRAweb                  | I← CLP TGP                        |                                |                                  | PREPROCG                     | o 🖬                               |  |
|------------------------------|-----------------------------------|--------------------------------|----------------------------------|------------------------------|-----------------------------------|--|
| Buscar Cert, Liq, Provisoria | Mostrar 25 ~ registros            | Duscar:                        |                                  | COPIAR EXCEL                 | Constant<br>Solidion<br>PC# AMPRA |  |
|                              | Formulario 🔺 Pactura              | P" Importe OP P"               | Importe Retenciones (P           | Importe Otros Descuentos IP  | Importe Liquido P                 |  |
|                              | C41 - 575076 - 2019 B-0005-000000 | 94 \$ 48,780,67                | \$ 5.692,42                      | \$ 0,00                      | \$ 43.088,25                      |  |
|                              | C41-561826-2019 8-0005-00000      | 903 \$ 65.961,62               | \$ 7.697,30                      | \$ 0,00                      | \$ 58.264,32                      |  |
|                              | C41 - 517796 - 2019 B-0005-000000 | 53.260.701,88                  | \$ 458.089,84                    | \$ 0,00                      | \$ 2.792.612,04                   |  |
|                              | C41 - 515722 - 2019 8-0005-000000 | 987 \$ 2.561.555,83            | \$ 339.915,10                    | \$ 0,00                      | \$ 2.221.640,73                   |  |
|                              | C41 - 496117 - 2019 B-0004-000000 | 5.403.764,39                   | \$ 718.565,74                    | \$ 0,00                      | \$4.685.218,65                    |  |
|                              | C41 - 467007 - 2019 B-0005-000000 | 65 \$1.518.650,36              | \$ 200.975,97                    | \$ 0,00                      | \$1,317,674,39                    |  |
|                              | C41-466999-2019 B-0005-000000     | 564 \$ 2.053.531,48            | \$ 272.234,49                    | \$ 0,00                      | \$1,781,296,99                    |  |
|                              | C41-433217-2019 8-0005-000000     | 62 \$1,951,740,86              | \$ 258.673,63                    | \$ 0,00                      | \$1.693.067,23                    |  |
|                              | C41-387951-2019 8-0005-000000     | 545 \$ 5.514.074,00            | \$ 733.258,88                    | \$ 0,00                      | \$ 4,760,815,12                   |  |
|                              | 200                               | 20 © Todos los Derechos Reserv | ados — Tesoreria General de la P | rovincia - Versión 1.0.0.RC4 |                                   |  |

4. Generada la solicitud, aparecerá la siguiente pantalla, donde se debe confirmar presionando el botón "Aceptar":

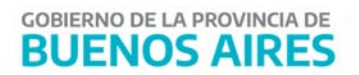

| sigaf <b>PBA</b> <sup>web</sup> | I← CLP TGP          |                 |                          |               | PREPROCG                   | 0 11               |   |
|---------------------------------|---------------------|-----------------|--------------------------|---------------|----------------------------|--------------------|---|
| Buscar Cert. Liq. Provisoria    |                     |                 |                          |               |                            | General<br>Solonia | - |
| Ingresar Cert. Liq. Provisoria  | Mostrar 25          | nistra          | have                     | _             | COPUM                      | POF MP             |   |
|                                 | Formulario          |                 |                          |               | Importe Otros Descuentos P | Importe Liquido P* |   |
|                                 | C41 - 575076 - 20   |                 | (   )                    |               | \$ 0,00                    | \$ 43,088,25       |   |
|                                 | C41-501826-20       |                 | $\bigcirc$               |               | \$ 0,00                    | \$ 55,264,32       |   |
|                                 | C41 - 517796 - 20   | ¿Confirma       | que desea realizar la so | licitud?      | \$ 0,00                    | \$ 2.792.612,04    |   |
|                                 | C41 - 515722 - 20   | -               | analar toute             |               | \$ 0,00                    | \$ 2.221.640,73    |   |
|                                 | C41 - 496117 - 20   |                 | inventer inventer        |               | \$ 0,00                    | \$4.685.218,65     |   |
|                                 | C41 - 467007 - 2019 | 8-0005-00000665 | \$ 1.518.650,36          | \$ 200,975,97 | \$ 0,00                    | \$ 1.317.674,39    |   |
|                                 | C41 - 466999 - 2019 | 8-0005-00000664 | \$ 2.053.531,48          | \$ 272.234,49 | \$ 0,00                    | \$ 1,781,296,99    |   |
|                                 | C41 - 433217 - 2019 | 8-0005-00000662 | \$ 1.951.740,86          | \$ 258.673,63 | \$ 0.00                    | \$ 1,693.067,23    |   |
|                                 | C41 - 387951 - 2019 | 8-0005-00000645 | \$ 5.514.074,00          | \$ 733.256,88 | \$ 0,00                    | \$4,780,815,12     |   |

5. Aparecerá una ventana emergente, la cual indica que la solicitud se encuentra en estado **"INGRESADO"**.

| gaf <b>PBA</b> <sup>web</sup>  | I← CLP TGP          |                 |                                                                                                    |               | PR               | EPROCG      | 0           | **                   | 9    |
|--------------------------------|---------------------|-----------------|----------------------------------------------------------------------------------------------------|---------------|------------------|-------------|-------------|----------------------|------|
| Buscar Cert. Liq. Provisoria   |                     |                 |                                                                                                    |               |                  |             |             |                      |      |
| Ingresar Cert. Liq. Provisoria | Mostrar 25 v        | aistras         | Barar                                                                                                    | _             | COP              | AR EKCE     | . Por       | MP                   | RANK |
|                                | Formulario          |                 |                                                                                                    |               | Importe Otros De | icuentos P* | Importe Liq | uido I <sup>rr</sup> | 2    |
|                                | C41 - 575076 - 201  |                 |                                                                                                    |               |                  | \$ 0,00     | \$ 43.      | 088,25               | C    |
|                                | C43 - 561826 - 20   |                 |                                                                                                    |               |                  | \$ 0,00     | .5 58       | 264,92               |      |
|                                | C41 - 517796 - 20   | Se ha creado l  | a solicitud 1 en estado                                                                                                    | Ingresada     |                  | \$ 0,00     | \$ 2.792    | 612,04               |      |
|                                | C41 - 515722 - 20   |                 | Concernant of the local division of the local division of the loca |               |                  | \$ 0,00     | \$ 2.221    | 642,75               |      |
|                                | C41-496117-20       |                 | Access of                                                                                                    |               |                  | \$ 0,00     | 54.605      | 218,65               |      |
|                                | C41 - 467007 - 2019 | 8-0005-00000665 | \$ 1.518.650,36                                                                                                    | \$ 200.975,97 |                  | \$ 0,00     | \$ 1.317    | 674,39               |      |
|                                | C43-456999-2019     | 8-0005-00000664 | \$ 2.053.531,48                                                                                                    | \$ 272.234.49 |                  | \$ 0,00     | \$ 1.781    | 294,99               |      |
|                                | C41 - 433217 - 2019 | 8-0005-00000662 | \$ 1.951.740,86                                                                                                    | 5 258 673,63  |                  | \$ 0,00     | \$ 1.693    | 067,23               |      |
|                                | C41 - 387951 - 2019 | 8-0005-00000645 | 5 5 514 074,00                                                                                                    | \$733.256,88  |                  | \$ 0,00     | \$4,780     | 815,12               |      |

Las Solicitudes de CLP son analizadas por la Tesorería General de la Provincia (TGP).

La TGP informará por mail cuando el CLP se encuentre firmado y disponible para su descarga en el aplicativo. Con el CLP firmado, podrá iniciar el trámite en la sucursal del Banco Provincia correspondiente.

El acreedor también será notificado vía correo electrónico:

- Cuando la solicitud es rechazada, indicando los motivos del rechazo.
- Cuando alguna de las OP incluidas dentro de la Solicitud original es excluida, indicando los motivos.

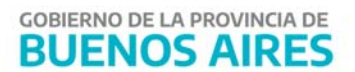

#### Anular una Solicitud de CLP

El proveedor puede anular la solicitud generada mientras ésta se encuentre en "ESTADO

INGRESADA". Para ello deberá presionar el botón

| – CLP <b>TGP</b>    |                   |                           | PREPROCG | 8                 |          |        |
|---------------------|-------------------|---------------------------|----------|-------------------|----------|--------|
| etalle de Solicitud | 1                 |                           |          | Anula<br>Solicitu | ir<br>id | Volver |
| Acreedor            |                   |                           |          |                   |          |        |
| Nro. Solicitud<br>1 | Nro. Certificado  | Total<br>\$ 25.074.370,16 |          |                   |          |        |
| Fecha Registación   | Fecha Certificado | Fecha Caducidad           | Fecha P  | ago               |          |        |
| 27/03/2020          | -                 |                           | 420      |                   |          |        |
| Observaciones       |                   |                           |          |                   |          |        |

La pantalla mostrará la ventana emergente que se muestra a continuación:

|                                     |                               | $\Big)$                  |      |
|-------------------------------------|-------------------------------|--------------------------|------|
| ¿Confirma la an<br>liquidacion prov | ulación de la sol<br>risoria? | licitud 1 de certificado | ) de |
|                                     | Cancelar                      | Aceptar                  |      |

Al presionar el botón "Aceptar" la pantalla muestra la siguiente ventana:

| $\checkmark$                     |
|----------------------------------|
| Se ha anulado la solicitud Nro 1 |
| Aceptar                          |

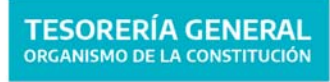

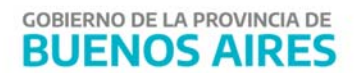

Al anular la solicitud del Certificado de Liquidación Provisoria, las OPs seleccionadas en dicho certificado se encontrarán disponibles para generar un nuevo certificado.

#### Buscar Certificado de Liquidación Provisoria

Esta pantalla es útil para obtener información sobre los distintos estados que va tomando la solicitud y el certificado.

1. Ingresar al ítem de menú "Buscar Certificado de Liq. Provisoria":

| igaf <b>PBA</b> <sup>web</sup> | I← CLP TGP                              |                                    |                                               | PREPROCG | 0 | = | • |
|--------------------------------|-----------------------------------------|------------------------------------|-----------------------------------------------|----------|---|---|---|
|                                | Buscar Solicitud d                      | le Certificado de Liquidación      | Provisoria                                    |          |   |   |   |
| Buscar Cert. Liq. Provisoria   |                                         |                                    |                                               |          |   |   |   |
| Ingresar Cert. Liq. Provisoria | Nro. Solicitud                          | Neo, CLP                           |                                               | Estado   |   |   |   |
|                                | Tipo OP                                 | Año OP                             |                                               | No. OP   |   |   |   |
|                                | C41                                     | TODOS                              | v                                             |          |   |   |   |
|                                | Fecha Paga<br>RCRes et RCRes 100eaux 10 | THEFE I STREEMENT IN THE STREEMENT | Fecha Respistración<br>Grant al Santa La cons | -        | - |   |   |
|                                |                                         |                                    |                                               |          |   |   |   |
|                                |                                         | 8,504                              | LIMPIAR                                       |          |   |   |   |
|                                |                                         |                                    |                                               |          |   |   |   |
|                                |                                         |                                    |                                               |          |   |   |   |

Al momento de buscar una solicitud de "Certificado de Liquidación Provisoria", podrán utilizarse los siguientes filtros:

- a. **Nro. Solicitud**: corresponde al número generado por el Portal al momento de generar la solicitud.
- b. Nro. CLP: corresponde al número de certificado generado.
- c. **Estados**:
  - **En verificación**: la TGP se encuentra verificando si las OPs poseen medidas de afectación relacionadas.
  - Verificado: Se controló que las OPs relacionadas no poseen medidas de afectación relacionadas, por lo tanto, se encuentra pendiente de generación.
  - **Rechazada:** la solicitud fue rechazada por la TGP. Se recibirá un correo indicando los motivos.
  - **Generado:** el certificado fue generado y se encuentra pendiente de ser firmado digitalmente en TGP.
  - **Firmado**: el certificado se encuentra firmado digitalmente por TGP.
  - **Entregado**: se recibirá un correo que indica que el certificado fue firmado y se encuentra disponible para ser descargado por parte del acreedor.

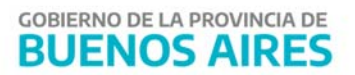

- **Caduco**: en caso de que hayan pasado más de 10 días hábiles desde que el certificado se encontraba disponible para ser descargado.
- d. **Tipo Orden Pago**: C 41 Orden presupuestaria.
- e. Año Orden de Pago: 2018, 2019 o 2020
- f. Nro. Orden de Pago: número de la OP incluida en una solicitud.
- g. **Fecha de pago**: fecha de vencimiento del certificado.
- h. Fecha registración: cuando se genera la solicitud de CLP

Al presionar el botón **"Limpiar"** los filtros desaparecen, pudiendo seleccionar nuevos filtros y realizar una nueva búsqueda.

Al presionar el botón **"Buscar"** el usuario podrá efectuar la búsqueda, y obtener los datos según los filtros aplicados.

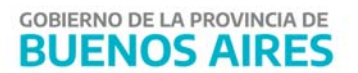